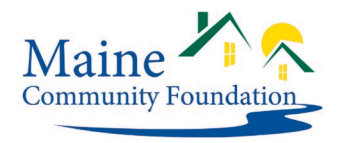

# **Complete a Grant Report**

Grant reports are connected to your proposal. Only proposal owners and collaborators can complete grant reports. If you need to change the owner or collaborator of a proposal, please contact grants@mainecf.org.

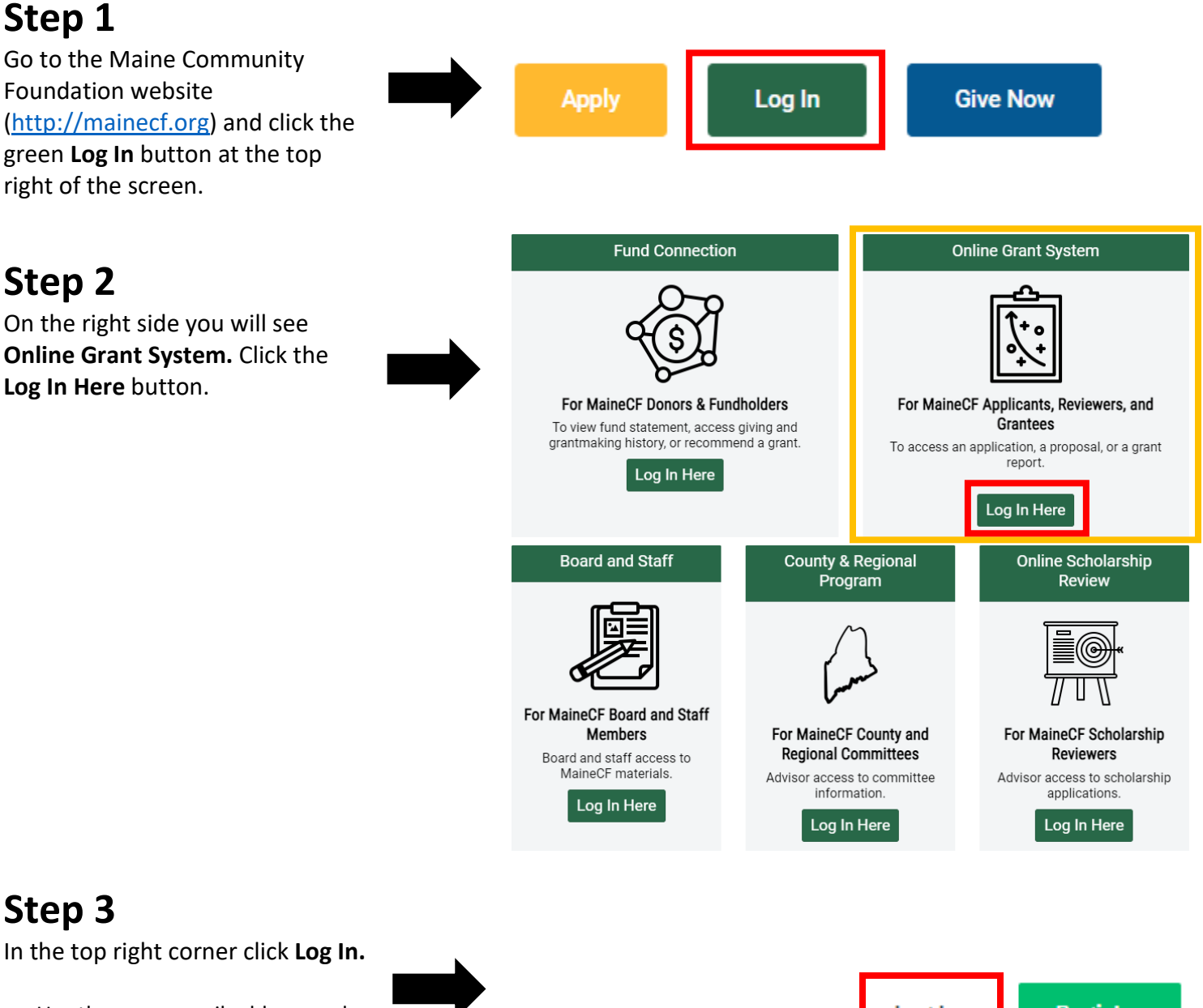

- Use the same email address and password you used when working on the proposal
- If you forgot your password, click the "Forgot your password?" link below the password field.

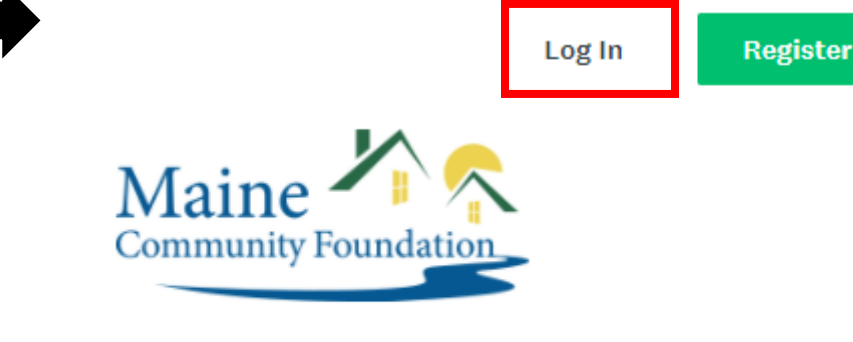

Maine Community Foundation

Online Grant System

#### Step 4

You should land on the **My Applications** page. If you don't, click **My Applications** in the top right to navigate to the page.

All of your applications will be listed on this page.

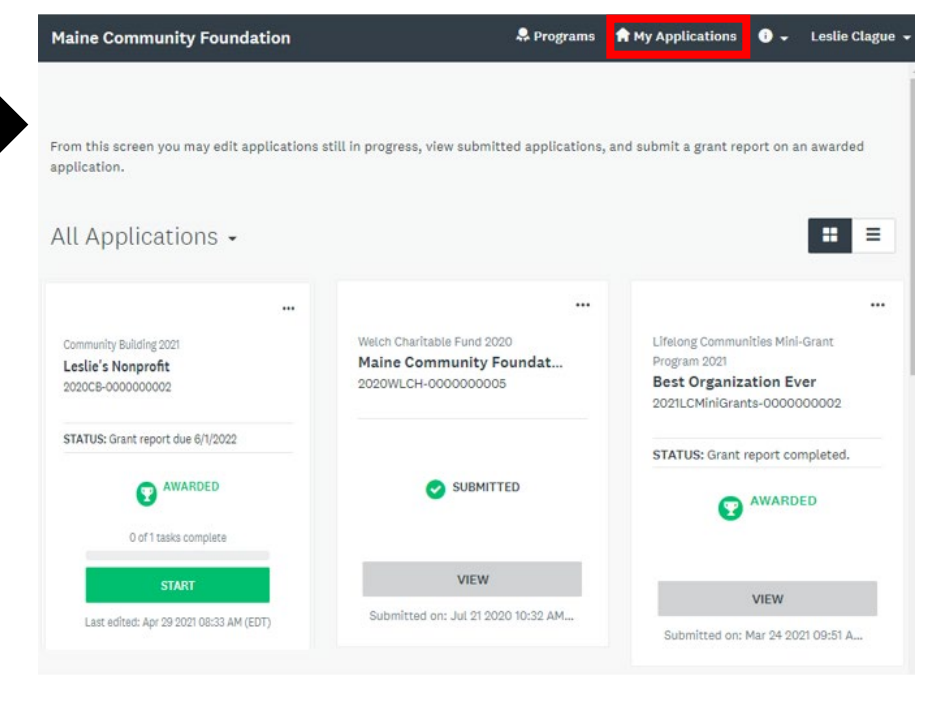

## Step 5

Find the program that you would like to complete the grant report for and click **Start.** 

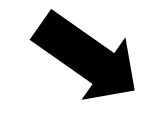

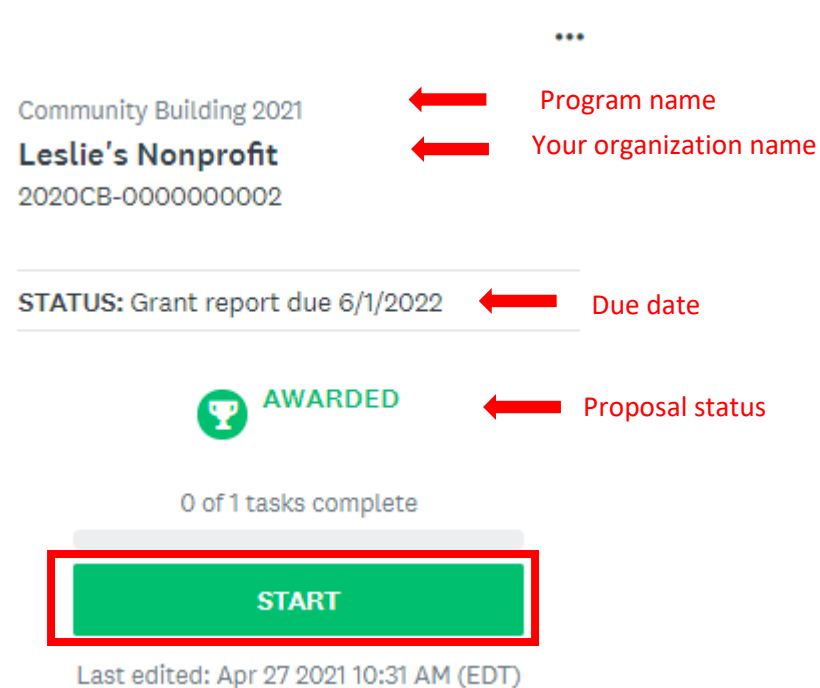

Step 6

Click on **Grant Report**. This will take you to the form.

| AWARDED                                                            | Community Building 2021 [ 🖉 💿 Preview 🚥                                                                                |
|--------------------------------------------------------------------|----------------------------------------------------------------------------------------------------|
| Awarded on: Apr 27 2021 10:30 AM<br>(EDT)<br>0 of 1 tasks complete | Leslie's Nonprofit<br>ID: 2020CB-0000000002 Status: Grant report due 6/1/2022<br>APPLICATION ACTIVITY DECISION DETAILS |
| Last edited: Apr 27 2021 10:31 AM (EDT)                            | Your tasks                                                                                                    |
| REVIEW SUBMIT                                                      | Grant Report                                                                                                    |
|                                                                    |                                                                                                    |
|                                                                    | Previous tasks                                                                                                    |

#### Step 7

Once you have completed the form, hit **Mark as Complete** at the very bottom.

If you are not finished with the form you can select "Save & Continue Editing" and come back and edit and complete the form at another time.

## Step 8

To verify that your grant report has been completed, click on **My Applications**. You will see the status now says "Grant report complete"

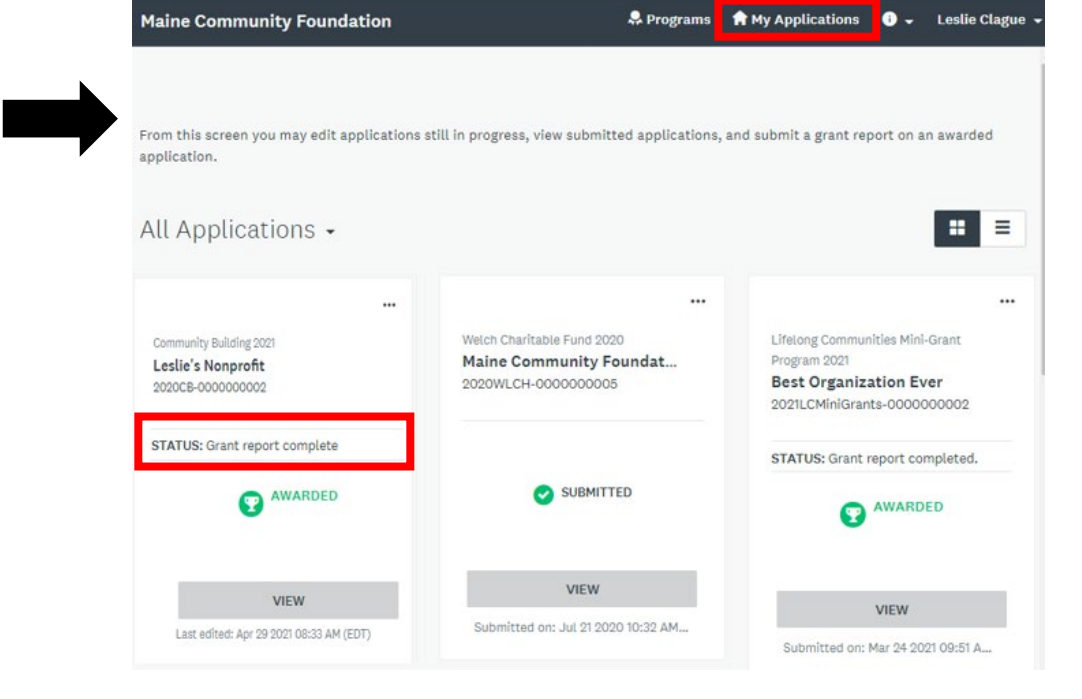

SAVE & CONTINUE EDITING